#### SAMSUNG

# **Slice A**

- Slice A is a 4D Real time Rendering technology that is applied to the A plane of a standard MPR display
- By compositing multiple A Plane images, it helps in analyzing tissues or structures that are difficult to see with only 2D images.
- Clinical Use: skeletal structures, fetal brain in any plane, soft tissue etc.

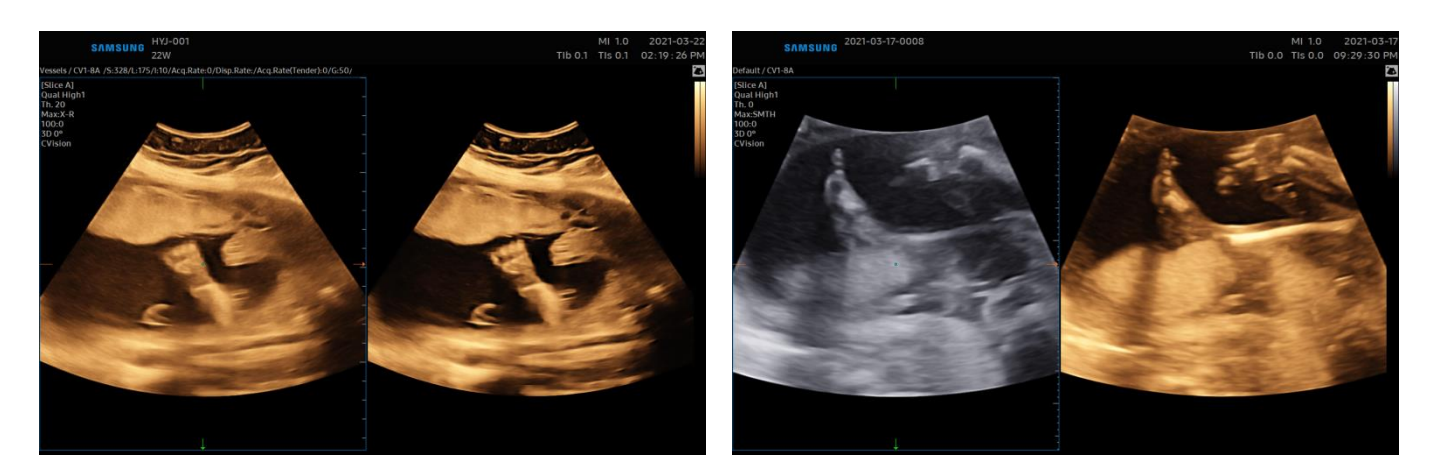

## How it works

### From 2D mode

- 1. Acquire a desired image to apply the Slice A
- 2. Touch the [Slice A]
- 3. 4D Cine is played in real-time
- 4. Once the desired plane is acquired, Freeze the image
- 5. Change the screen layout
- 6. Select the desired Render menu

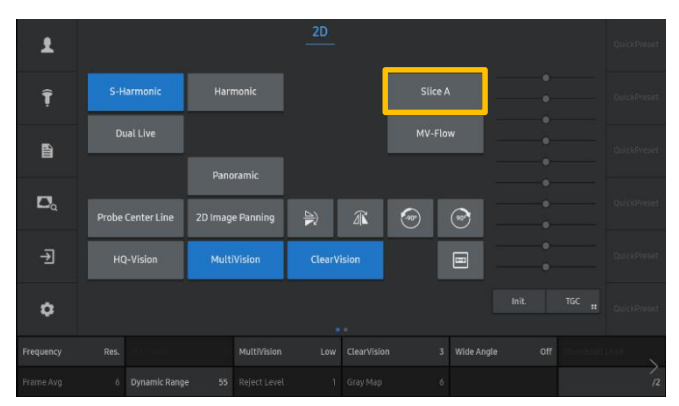

\* Slice-A is available in all preset of OB/GYN application.

| £              |           |             |              |               |                  |                   |      |      |     |  | Preset             |
|----------------|-----------|-------------|--------------|---------------|------------------|-------------------|------|------|-----|--|--------------------|
| Ŧ              | Re<br>Sur | nder 🔉      | s            | urface<br>Max |                  |                   |      |      |     |  | Post<br>Processing |
| Ð              |           | 1           |              | ٢             | RenderSe         | Render Setup<br># |      |      |     |  |                    |
| D <sub>a</sub> | R         | ealisticVue | RealisticVue |               | Siliro Thickness |                   |      |      |     |  | Light<br>Direction |
| Ð              |           | ĩ           |              | and the       |                  |                   | 2mm  | 5mm  | 8mm |  | TGC ::             |
| ٥              |           |             |              |               |                  |                   | 12mm | 20mm |     |  | ä                  |
| Select         |           |             |              |               |                  |                   |      |      |     |  | 0:100(%)           |
| ThLow          |           |             |              |               |                  |                   |      |      |     |  | 20                 |

Produced by Global Clinical Group/SAMSUNG MEDISON CO,LTD

#### SAMSUNG

# **Slice A**

### From 4D mode

- 1. Enter the [4D] mode
- 2. Touch the [Slice A Ready] tab
- 3. Adjust ROI size
- 4. Press the [Freeze] or [Set] key
- 5. Adjust [Slice Thickness] of acquired volume of A plane
- Once the desired plane is acquired, Freeze the image
- Manipulate the acquired 3D volume in Render Setup

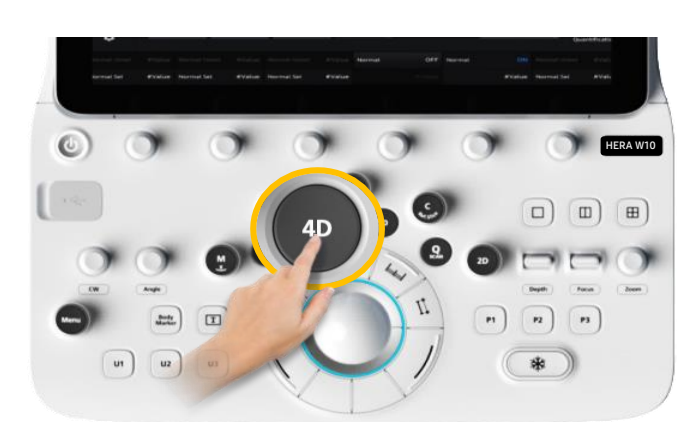

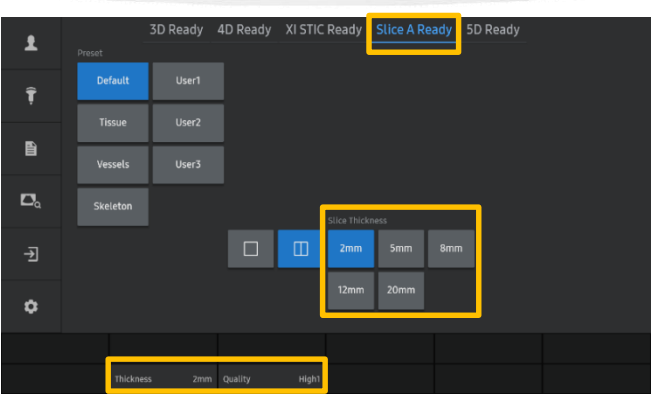

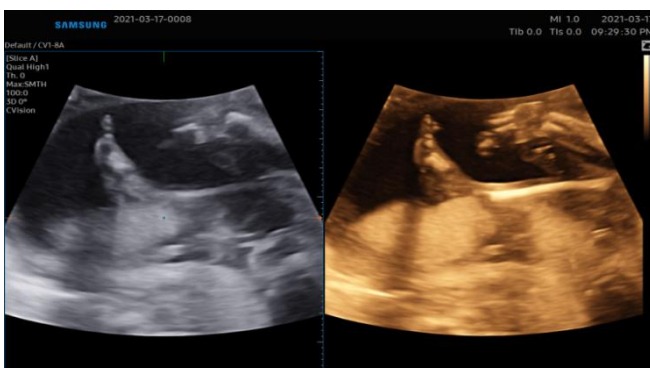

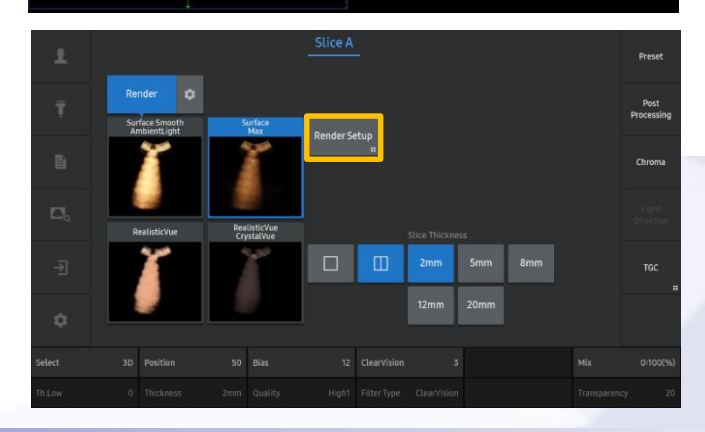

# Advisable Tips

When activating the [Slice A] from 2D mode, ROI size is not adjustable. And the lastly set ROI size in [Slice A Ready] tab of 3D/4D mode is memorized and copied to that of [Slice A] in 2D mode. Therefore, if you desire to set the ROI size of [Slice A] in 2D mode, you can set it up in 3D/4D mode in advance.

Produced by Global Clinical Group/SAMSUNG MEDISON CO,LTD